囚 更新日:2018/02/7 、サイト内の各コンテンツにコメントを書き込むことができ、コメントフォームを作成し、各 くントを管理することができるようになります。 小新着一覧として別途まとめてサイト上に表示することもできます。 階評価などもオプションとして付けることができます。 ンテンツ更新 コミュニケーション デザイン サイト基本設定 メンバー管理 ファイルマネージャ Ö., 1メント管理 トラックバック 予約管理 ブログパーツ *、*ます。 モジュール追加 D コンテンツ コメント 最終更新日時 1件 1件 2020/06/24(水) 15:07 0件 0件 2020/03/07(金) 17:41 0件 0件 2020/03/07(金) 17:41 0件 0件 2020/03/07(金) 20:20 0件 2020/06/11(木) 12:39 0件 0件 2020/03/07(金) 13:33 0件

り権限設定をおこないます。

|                  |                                  |                                                |          |          |        | モジュール追加 |
|------------------|----------------------------------|------------------------------------------------|----------|----------|--------|---------|
|                  |                                  |                                                |          |          |        |         |
|                  |                                  |                                                |          |          |        |         |
| の設定ができます。i<br>コグ | 両方の設定                            | が有効になりますので、                                    | ご注意ください。 | ブログの設定はこ | こちらから。 |         |
| 圍用中 ◎休止中         |                                  |                                                |          |          |        |         |
| ループ<br>ログインメンバー  | 閲覧制限<br>可 ▼<br>不可▼<br>不可▼<br>不可▼ | 投稿制限<br>即公開 ▼<br>受け付けない▼<br>受け付けない▼<br>受け付けない▼ |          |          |        |         |
|                  |                                  |                                                |          |          |        |         |
| 価有り              |                                  | •                                              |          |          |        |         |
|                  |                                  |                                                |          |          |        |         |

-ル名が表示されます。

F

を設定することができます。「運用中」に設定されている場合、そのモジュールにおいて こコメントフォームが表示されます。「休止中」に設定されている場合、そのモジュール は表示されません。

ご設定されたグループごとにコメント機能の権限設定をすることができます。

合、そのグループは投稿されたコメントを閲覧することができます。"不可"に設定されて することはできません。

れている場合、そのグループの人はコメントを投稿できません。"即公開"の場合、そのグ 1メントは即座に作成されたサイトに表示されます。"要承認"に設定されている場合、そ ったコメントは、管理者の承認を経て作成されたサイト上に表示されます。

示されるコメント一覧で、表示するコメント数を設定することができます。

ます。

されたサイト上に表示されます。

そのコンテンツを星で5段階評価することができます。

殳階評価します。コメントは入力できません。 あり: るか、コメントだけするか、両方するかを選ぶことができます。

能は「ページ構成」において、サブコンテンツとしてコメントモジュールを設定すること。サブコンテンツで「コメント管理」>>「コメントフォーム」と設定した場合、作成されたサ 示されます。この場合は、表示されているメインコンテンツに対するコメントを受け付ける

」>>「新着一覧」と設定した場合、作成されたサイト上にコメント新着一覧が表示されま

/回 携帯 /回 JSON

| コメント管理  |                       |    | •    |
|---------|-----------------------|----|------|
| コメントフォ  | -A                    |    | •    |
|         |                       | 設定 | help |
|         |                       |    |      |
| o 🛛 🗷 ح | マートフォン /図 携帯 /回 JSG   | NC |      |
|         |                       |    |      |
|         |                       |    | _    |
| コメント管理  |                       |    | •    |
| 新着リスト   |                       |    | -    |
| コメント新着  |                       | _  | •    |
|         |                       | 設定 | help |
|         |                       |    |      |
| o الم   | マートフォン / 🗆 携帯 / 🗆 JSG | NC |      |
|         |                       | _  |      |
|         |                       |    |      |
|         |                       |    |      |

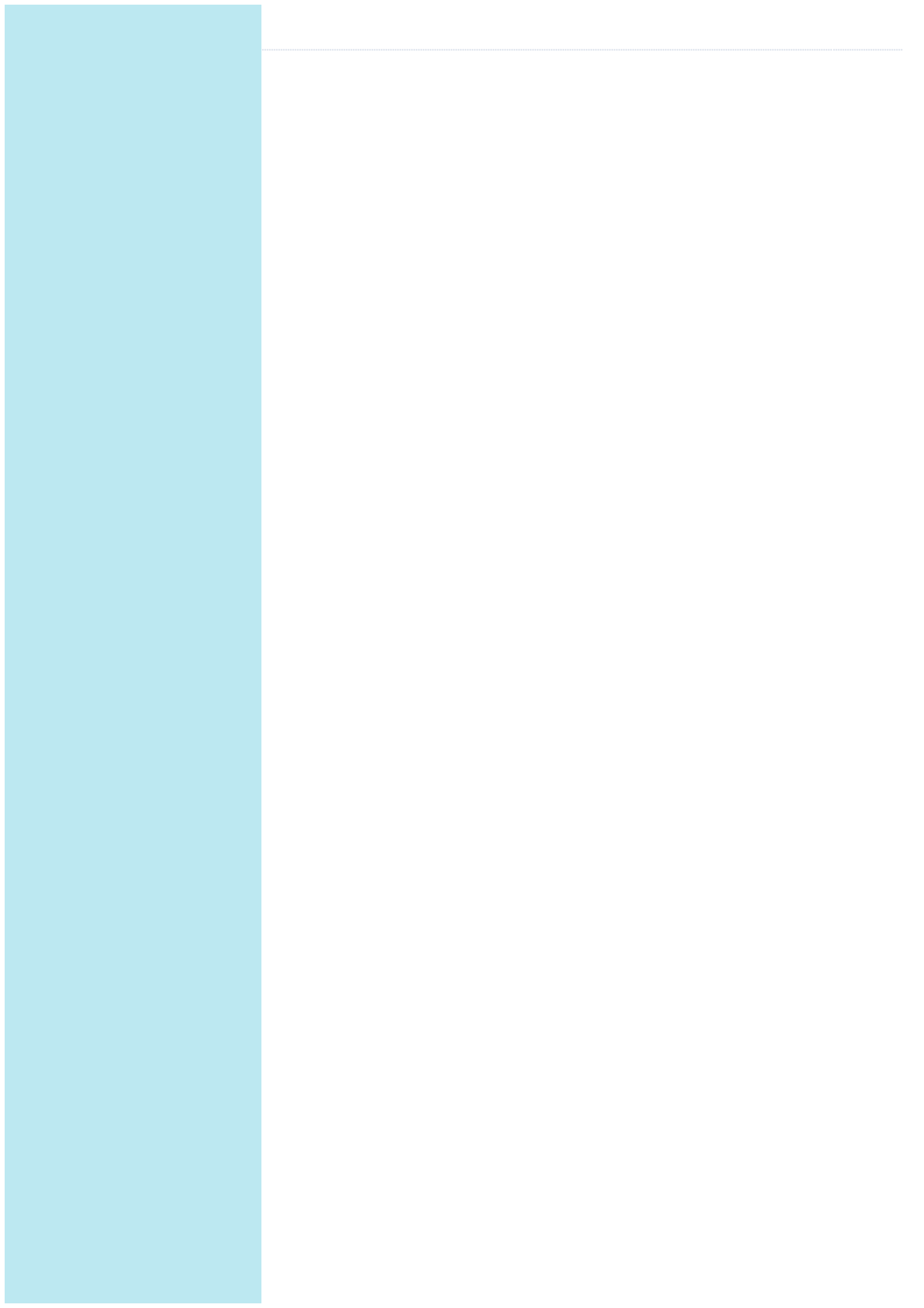